### Recent Changes to Forms

### **ABA** Training

Billing Process

Common Billing Issues

## Recent Changes to Forms

- ✤ ABA Intent to Initiate
- ✤ Additional Units of Service Form
- ✤ ABA Provider Transfer Request
- Telehealth Exception Form

### ABA Intent to Initiate Treatment form

Providers must complete this form to notify the Department of the intent to initiate services.

DDP will also retroactively reimburse for services.

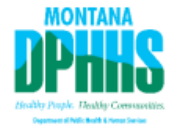

#### Applied Behavior Analysis (ABA) Services Intent to Initiate Treatment

This form notifies DPHHS of the intent to initiate Applied Behavior Analysis (ABA) services for a member with a provisional qualifying diagnosis as delineated in the Eligibility Criteria and who meets Functional Impairment Criteria. DPHHS is unable to reimburse a provider for services rendered unless this form is completely and accurately filled out and submitted. Please send all required information and documentation to via the secure Montana File Transfer Service at <a href="https://transfer.mt.gov">https://transfer.mt.gov</a> to <a href="https://transfer.mt.gov">DDPServiceRequest@mt.gov</a>.

#### **Provisional Qualifying Diagnosis**

- Autism Spectrum Disorder\*
- Serious Emotional Disturbance\*
- DD Eligible\*\*

\*Any physician, licensed mental health professional, or qualified healthcare professional may refer a member for the initiation of ABA services under these provisional qualifying diagnoses. However, to be eligible for re-authorization of ABA services, the provisional qualifying diagnosis must have been established a qualified healthcare professional with expertise in the diagnostic area.

\*\*Any member being served with a qualifying diagnosis of Developmental Disability must have been deemed eligible for the receipt of state-sponsored developmental disabilities services.

| Date of Submission                               |
|--------------------------------------------------|
| Member Name                                      |
| Date of Birth                                    |
| Medicaid Card ID                                 |
| Parent or Guardian/Caregiver Name                |
| Parent or Guardian/Caregiver Contact Information |
| Provider Name                                    |
| Provider Contact Information                     |
| Provider NPI                                     |
| Provider License Number                          |
| Start Date for Services                          |

Enter the first date of service, which may pre-date the Date of Submission

### **ABA Intent to Initiate Form**

When you submit the Intent to Initiate Treatment form at <a href="https://transfer.mt.gov">https://transfer.mt.gov</a> to <a href="https://transfer.mt.gov">DDPServiceRequest@mt.gov</a>, you can expect to hear back via email after the form is processed. In this email, you will receive the begin and end date of the billing span. No PA will be required during this billing span.

Hello,

This email is to confirm that your request to initiate ABA services for member####### was received. For the initial 180 days, 01/02/2023 – 07/01/2023, services can be billed without a prior authorization number. To continue services after 07/01/2023, you will need to submit a request for continuation of services through Qualitrac. https://www.mpqhf.org/corporate/medicaid-portal-home/

Review manuals, fee schedules and more at https://medicaidprovider.mt.gov/76.

Please let me know if you have any questions or concerns,

Thank you

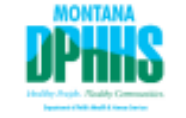

### ABA Additional Units Request form

This form must be submitted with:

- ✤ The Treatment Plan
- Behavior Identification Assessment, and
- One of the following:
  - A Diagnostic Evaluation (for members with an ASD or SED Provisional Diagnosis), or
  - Proof of DD Eligibility, or
  - An annual Clinical Re-Assessment (Only for members with SED)

This form notifies the Department of the intent to continue Applied Behavior Analysis (ABA) services beyond the initial or previously authorized 180 calendar days or 1,260 units of service for a member with a qualifying diagnosis and who meets the Functional Impairment and Eligibility Criteria.

The Department is unable to reimburse a provider for services rendered unless this form is completely and accurately filled out and submitted. Reimbursement may not be given retroactively for failure to submit timely, complete and required documentation. Please upload forms/documentation to Qualitrac via the Medicaid Utilization Review Portal <u>Medicaid Portal - Home - Mountain-Pacific Quality Health (mpph.org)</u>.

| Date of Submission                               |
|--------------------------------------------------|
| Member Name                                      |
| Date of Birth                                    |
| Medicaid Card ID                                 |
| Parent or Guardian/Caregiver Name                |
| Parent or Guardian/Caregiver Contact Information |
| Provider Name                                    |
| Provider Contact Information                     |
| Provider NPI                                     |
| Provider License Number                          |
| Start Date for Services                          |

#### By signing below, the service provider confirms in writing all of the following:

A qualified healthcare professional with expertise in the diagnostic area\* has performed a Diagnostic Evaluation which has confirmed the qualifying diagnosis and the professional deems the service medically necessary to ameliorate the symptoms of the stated qualifying diagnosis.

\*To be eligible for re-authorization of ABA services, the provisional qualifying diagnosis must have been established by one of the following qualified healthcare professionals with expertise in the diagnostic area:

- Child and adolescent psychiatrist
- General psychiatrist with child and adolescent experience
- Psychiatric mental health nurse practitioner with child and adolescent experience
- Developmental pediatrician
- Neuropsychologist/psychologist
- The licensed Board Certified Behavior Analyst (BCBA) delivering services has confirmed in writing the continued medical necessity of the service and the expectation that the member's presenting deficits will continue to improve to a clinically meaningful extent.

### **Qualified Diagnosis**

Page two of the Required Document Components checklist gives examples of what counts as a qualified diagnosis.

#### **Diagnostic Evaluation**

Applies only to Autism Spectrum Disorder (ASD) and Serious Emotional Disturbance (SED) provisional qualifying diagnoses.

- Performed by qualified health care professional with expertise in the diagnostic area
- 2. Establishes qualifying diagnosis
- 3. Indicates medical necessity of ABA services to ameliorate symptoms of the qualifying diagnosis
- 4. Documents the Functional Impairment Criteria met by the member at the time of evaluation

#### **Clinical Re-Assessment**

Required annually and applies only to SED.

- 1. Confirms qualifying diagnosis from Diagnostic Evaluation
- Indicates medical necessity of continued ABA services to ameliorate symptoms of the qualifying diagnosis
- 3. Documents the Functional Impairment Criteria met by the member at the time of re-assessment

#### **DD Eligibility**

Applies only to individuals being served under a Developmentally Disabled (DD) Eligible category.

- DD eligibility letter confirming the individual has been determined eligible; or
- Evaluation Determination Stand-Alone document from Care Management System with state review section affirming person is eligible for Montana Milestones Part C or Family Education and Support Services, dated within 365 days.

### ABA Provider Transfer Request Form

When you submit the Provider Transfer Request form, enter the total number of units used so that providers know how many units are remaining.

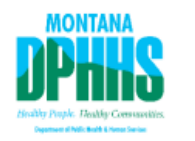

#### Applied Behavior Analysis (ABA) Services Provider Transfer Request

Please complete the form in its entirety and send via the secure Montana File Transfer Service at <a href="https://transfer.mt.gov">https://transfer.mt.gov</a> to <a href="https://transfer.mt.gov">DDPServiceRequest@mt.gov</a>.

| Member Information                             |                                        |
|------------------------------------------------|----------------------------------------|
| Member Name                                    |                                        |
| Date of Birth                                  |                                        |
| Medicaid Card ID                               |                                        |
| Provider Information                           |                                        |
| Agency Name and Contact Person                 |                                        |
| Telephone Number                               |                                        |
| Email Address                                  |                                        |
| Current Authorization Information              |                                        |
| Current Authorization Start and End Dates      | i                                      |
| Prior Authorization Number (if applicable)     |                                        |
| Number of Units Used                           |                                        |
| Authorization Transfer Request                 |                                        |
| The end date of the amendment will be the same | as the current authorization end date. |
| Anticipated Date of Requested Transfer         |                                        |

□ This transfer is requested to split hours of the current authorization with another provider.

#### OR

□ This transfer is requested to transition the entire amount of the current authorization to the provider requesting this change.

#### Justification for Transfer

#### Signatures

Both the original provider and additional provider must sign this amendment.

| ORIGINAL Authorized Provider Printed Name  |      |  |
|--------------------------------------------|------|--|
| Signature and Credentials                  | Date |  |
| ADDITIONAL Requested Provider Printed Name |      |  |
| Signature and Credentials                  | Date |  |

### ABA Telehealth Exception Request Form

The Public Health Emergency is set to end May 11<sup>th</sup>, 2023.

After that time, providers must complete this form for prior authorization of services to be delivered via Telehealth.

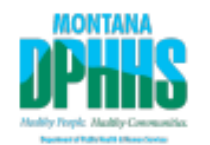

#### Applied Behavior Analysis (ABA) Telehealth Exception Request

Complete this form for prior authorization of services to be delivered via telehealth.

Save and submit the completed form to <u>HHS DSD DDP Service Request</u> (ddpservicerequest@mt.gov) via the <u>Montana State File Transfer Service</u>.

Practitioners should be familiar with and adhere to the guidelines as specified in the Council of Autism Service Providers (2021). <u>Practice Parameters for Telehealth-Implementation of Applied</u> <u>Behavior Analysis: Second Edition</u>. Wakefield, MA: Author.

| Date of Submission                              |                 |
|-------------------------------------------------|-----------------|
| Member Name                                     |                 |
| Member DOB                                      |                 |
| Member Medicaid Card ID                         |                 |
| BCBA Name and Contact Information               |                 |
| BCBA NPI and License Number                     |                 |
| Anticipated start date for this request         |                 |
| Initial Request                                 | Renewal Request |
| Describe the specific reason for this request.  |                 |
|                                                 |                 |
|                                                 |                 |
| Clearly identify why ABA Telehealth delivery    |                 |
| is medically necessary for this member          |                 |
|                                                 |                 |
|                                                 |                 |
| Describe the patient characteristics that       |                 |
| support the use of Abit Teleficiality           |                 |
|                                                 |                 |
| Identify which, if any, goals and objectives in |                 |
| the Treatment Plan are not suitable for ABA     |                 |
| reiensaut.                                      |                 |
|                                                 |                 |

### **Applied Behavior Analysis Services**

**Prior Authorization** Forms Provider Manuals Medicaid Rules and Regulations Fee Schedules - Applied Behavior Analysis Services Provider Notices Forms ABA Trainings Other Resources

All ABA forms can be found at <u>https://medicaidprovider.mt.gov/76</u> as well as previous ABA trainings.

By clicking on the designated buttons on the right, a drop-down menu will appear with all the forms or trainings.

# **Billing Process**

- Creating Templates in MPATH
- Submitting Claims in MPATH

## **Claim Submission Templates**

This function is a time saving tool for reoccurring claims.

Example:

You see the same member for the same service on a consistent basis. You can create a template for that member with all the claim information that remains the same over time.

When it is time to submit their claim; select the billing provider NPI & Rendering Provider NPI (if applicable). Enter any additional required information on the Claim Information screen. Submit your claim.

To create a template, select the **Claims Submission Templates** tab.

Click the **blue button** for the claim form required.

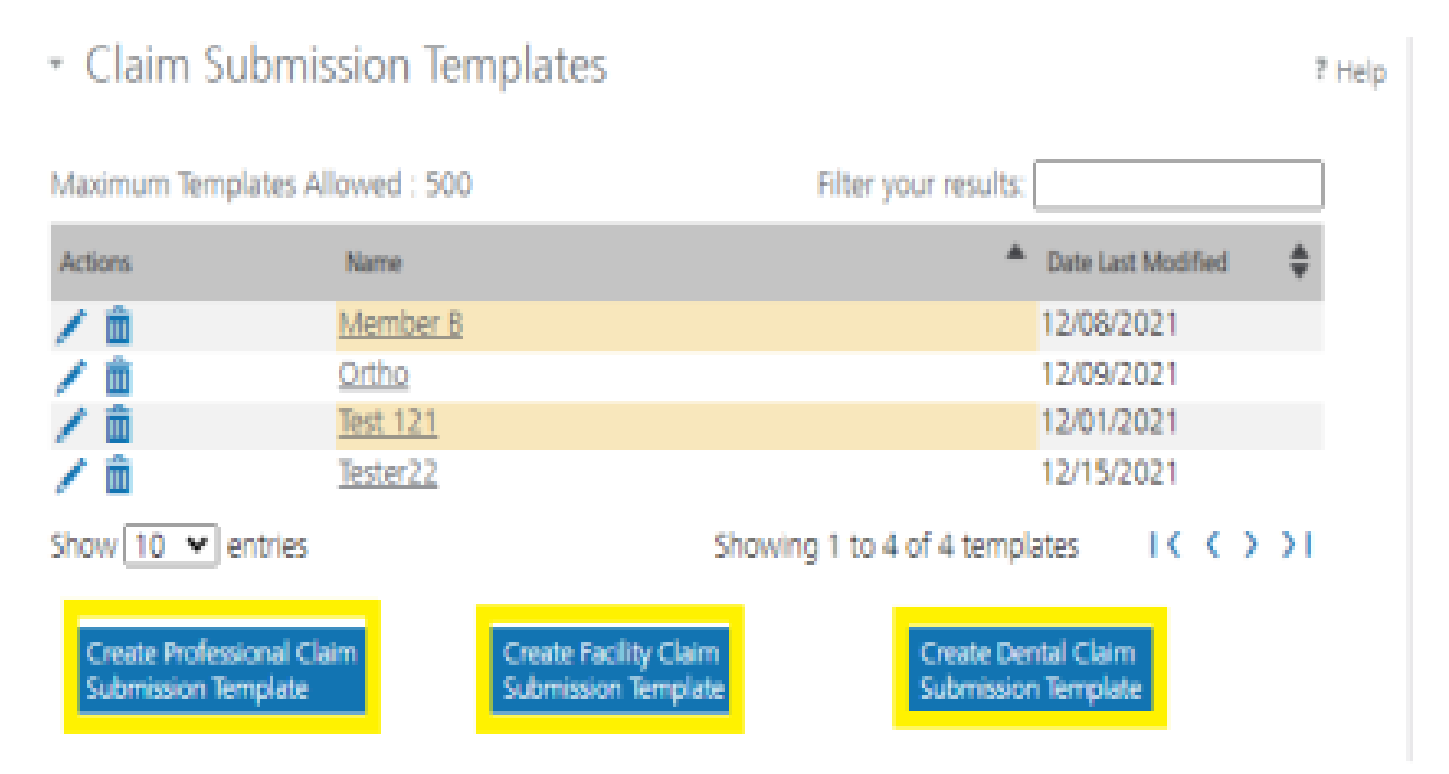

Enter the member's MT Medicaid ID number.

Click Search.

When the member information populates, verify and click **Save and Continue**.

- Professional Claim Template
  - Member Details

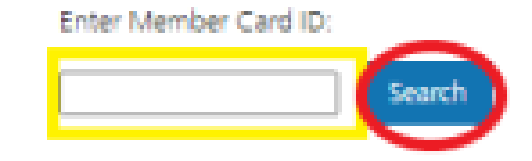

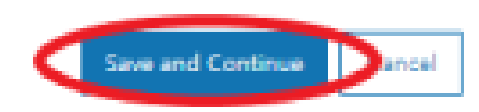

Complete the fields that will not change.

For instance, the diagnosis code, CPT code, modifier & diagnosis point fields will most likely not change for reoccurring visits.

| nession                                         | ai Cl                                                                        | ditt                    | Subn               | 11551                                                                                                    | on                                                                                  | POIN                              |                                                                              |              |                  |                                                                                         |                        |                                                                                                    |            |                       |                                                                                 | 2                               |
|-------------------------------------------------|------------------------------------------------------------------------------|-------------------------|--------------------|----------------------------------------------------------------------------------------------------|-------------------------------------------------------------------------------------|-----------------------------------|------------------------------------------------------------------------------|--------------|------------------|-----------------------------------------------------------------------------------------|------------------------|----------------------------------------------------------------------------------------------------|------------|-----------------------|---------------------------------------------------------------------------------|---------------------------------|
| Claim I                                         | nform                                                                        | natio                   | n                  |                                                                                                    |                                                                                     |                                   |                                                                              |              |                  |                                                                                         |                        |                                                                                                    |            |                       |                                                                                 |                                 |
| iote : Fields n                                 | narked v                                                                     | with an                 | asterisk           | * are r                                                                                                   | equire                                                                              | ed.                               |                                                                              |              |                  |                                                                                         |                        |                                                                                                    |            |                       |                                                                                 |                                 |
| iote : Do not<br>rocedure cod                   | include<br>e befor                                                           | any de<br>e utilizir    | cimals wing the se | then er<br>tarch ic                                                                                       | tering                                                                              | g Diagno                          | osis Co                                                                      | de info      | mation           | Enter at leas                                                                           | t first thre           | ie (3) cha                                                                                                    | racters of | a Diagnos             | is and/or                                                                       | E.                              |
| agnosis C                                       | odes                                                                         |                         |                    |                                                                                                    |                                                                                     |                                   |                                                                              |              |                  |                                                                                         |                        |                                                                                                    |            |                       |                                                                                 |                                 |
| egnosis Cod                                     | es (ICD                                                                      | 10):                    |                    |                                                                                                    |                                                                                     |                                   |                                                                              |              |                  |                                                                                         |                        |                                                                                                    |            |                       |                                                                                 |                                 |
| 1.4                                             | 2                                                                            |                         | 3                  |                                                                                                    | 4                                                                                   |                                   | 5                                                                            |              | 6                |                                                                                         |                        |                                                                                                    |            |                       |                                                                                 |                                 |
| Q                                               |                                                                              | Q                       | _                  | Q                                                                                                    |                                                                                     | Q                                 | <u>_</u>                                                                     | Q            |                  | Q                                                                                       |                        |                                                                                                    |            |                       |                                                                                 |                                 |
| 7                                               | 8                                                                            | -                       | 2                  | -                                                                                                    | 10                                                                                  | ~                                 | 11                                                                           | ~            | 12               |                                                                                         |                        |                                                                                                    |            |                       |                                                                                 |                                 |
| Q<br>Claim Detail                               | s                                                                            | q                       |                    | ų                                                                                                    |                                                                                     | q                                 |                                                                              | 4            |                  |                                                                                         |                        |                                                                                                    |            |                       |                                                                                 |                                 |
| Q)<br>Claim Detail<br>Inte : 558 (<br>From Date | s<br>ndicates                                                                | Q<br>al req<br>To Da    | ured fiel          | ids of 0                                                                                                  | 108 h                                                                               | ave bee<br>CPT/<br>HCPCS<br>Code* | n ente                                                                       | red.         | Diagno<br>Pointe | sis<br>r <sup>4</sup> Charge                                                            | Days<br>s* or<br>Units | сов                                                                                                    | IDC EPSD   | T Emergenc<br>Service | y familj<br>Plannir                                                             | /<br>19                         |
| Q<br>Claim Detail<br>Inte : Sola I<br>From Date | s<br>ndcater                                                                 | Q<br>sal req<br>To Da   | ured fei<br>ite*   | ids of C<br>PCS                                                                                           | 1<br>108 h<br>108 h                                                                 | ave bee<br>CPT/<br>HCPCS<br>Code* |                                                                              | red.         | Diagno<br>Pointe | His Charge                                                                              | Days<br>s* or<br>Units | COB 1                                                                                                    | IDC EPSD   | Emergenc<br>Service   | y famil<br>Planni<br>D                                                          | /<br>1g<br>10                   |
| Q)<br>Claim Detail<br>Inte : 🔞 I<br>From Date   | s<br>ndcater                                                                 | Q<br>s al req<br>To Da  | ured fei<br>ne*    | ids of C<br>ROS<br>Selec                                                                                  | 108 h<br>108 h<br>109 [                                                             | CPT/<br>HCPCS<br>Code*            |                                                                              | red.         | Diagno           | Sis Charge                                                                              | Days<br>s* or<br>Units | COB 1                                                                                                    | IDC EPSD   | TEmergence<br>Service | y Famil<br>Plannir<br>D                                                         | /<br>19<br>10<br>10<br>10<br>10 |
| Q<br>Claim Detail<br>Inte : 558 (<br>From Date  | s<br>ndcater                                                                 | Q<br>s all req<br>To Da | ured fiel<br>ste*  | ds of 0<br>RCS<br>Selec<br>Selec                                                                          | 108 h                                                                               | CPT/<br>HCPCS<br>Code*            |                                                                              | red<br>odter | Diagno<br>Pointe | S S                                                                                     | Days<br>s* or<br>Units | COB 000                                                                                                    | IDC EPSD   | Emergenc<br>Service   | y famil<br>Plannir<br>D                                                         |                                 |
| Q<br>Claim Detail                               | s<br>ndcater                                                                 | Q<br>s all req<br>To Da | ured fiel<br>ste*  | ds of C<br>PCS<br>Selec<br>Selec<br>Selec                                                                 | 08 h                                                                                | CPT/<br>HCPCS<br>Code*            |                                                                              |              | Diagno           | 55 Charge<br>5 5<br>5 5<br>5 5<br>5 5                                                   | Days<br>or<br>Units    | COB 0<br>COB 0<br>COB 0<br>COB 0<br>COB 0                                                                                                    |            | TEmergence<br>Service | y famil<br>Plannir<br>C                                                         |                                 |
| Q)<br>Claim Detail<br>Inte : 200 (<br>From Date | s<br>ndcater                                                                 | Q<br>s all req<br>To Da | ured fiel<br>ite*  | ds of 0<br>pos<br>Selec<br>Selec<br>Selec                                                                 |                                                                                     | ave bee<br>CPT/<br>HCPCS<br>Code* |                                                                              | red<br>odfær | Diagno           | S Charge<br>S S<br>S<br>S<br>S<br>S<br>S                                                | Days<br>or<br>Units    | COB<br>COB<br>COB<br>COB<br>COB<br>COB<br>COB                                                                                                    |            | Service               | y family<br>Plannin                                                             |                                 |
| Q<br>laim Detail<br>tree : 🔞 i<br>From Date     |                                                                              | Q<br>a al req<br>To Da  | ured fei           | ds of C<br>PCS<br>Selec<br>Selec<br>Selec<br>Selec<br>Selec                                               | 108 h<br>10<br>10<br>10<br>10<br>10<br>10<br>10<br>10<br>10<br>10<br>10<br>10<br>10 | ave bee<br>CPT/<br>HCPCS<br>Code* | n ente<br>의 (<br>의 (<br>의 (<br>) (                                           |              | Diagno           | 95 Charge<br>\$<br>\$<br>\$<br>\$<br>\$<br>\$<br>\$<br>\$<br>\$<br>\$<br>\$<br>\$<br>\$ | Days<br>or<br>Units    | COB<br>COB<br>COB<br>COB<br>COB<br>COB                                                                                                    |            | Service               | y Family<br>Plannin<br>C<br>C<br>C<br>C<br>C<br>C<br>C<br>C                     |                                 |
| Q)<br>Claim Detail<br>Inte : 🔞 I<br>From Date   | 5<br>nd cater<br>2010<br>2010<br>2010<br>2010<br>2010<br>2010<br>2010<br>201 | Q<br>s all req<br>To Da | ured fe            | ds of C<br>PCS<br>Selec<br>Selec<br>Selec<br>Selec<br>Selec<br>Selec                                      |                                                                                     | eve bee<br>CPT/<br>HCPCS<br>Code* | n ente<br>의 _<br>의 _<br>의 _<br>의 _<br>의 _<br>의 _<br>의 _                      |              | Diagno           | S Charge<br>S S<br>S<br>S<br>S<br>S<br>S<br>S<br>S<br>S<br>S                            | S* Days                | <ul> <li>402</li> <li>402</li> <li>402</li> <li>402</li> <li>402</li> <li>402</li> <li>402</li> <li>402</li> <li>402</li> <li>402</li> <li>402</li> <li>402</li> <li>402</li> <li>402</li> <li>402</li> <li>402</li> </ul> |            |                       | y Family<br>Plannin<br>C<br>C<br>C<br>C<br>C<br>C<br>C<br>C<br>C<br>C<br>C<br>C |                                 |
| Q<br>Claim Detail                               |                                                                              | Q<br>s al req<br>To Da  | ured fei<br>ite*   | ds of C<br>PCS<br>Selec<br>Selec<br>Selec<br>Selec<br>Selec<br>Selec<br>Selec<br>Selec<br>Selec           |                                                                                     | eve bee<br>CPT/<br>HCPCS<br>Code* |                                                                              |              | Diagno           | S Charge<br>S S<br>S<br>S<br>S<br>S<br>S<br>S<br>S<br>S<br>S<br>S<br>S<br>S<br>S        |                        | COB  <br>COB  <br>COB  <br>COB  <br>COB  <br>COB  <br>COB  <br>COB  <br>COB                                                                                                    |            |                       | y family<br>Plannin                                                             |                                 |
| Q)<br>Claim Detail                              | 5<br>md cater                                                                | Q<br>s all req<br>To Da |                    | ids of 0<br>POS<br>Selec<br>Selec<br>Selec<br>Selec<br>Selec<br>Selec<br>Selec<br>Selec<br>Selec<br>Selec |                                                                                     | ave bee<br>CPT/<br>HCPCs<br>Code* | n ente<br>A<br>Q<br>Q<br>Q<br>Q<br>Q<br>Q<br>Q<br>Q<br>Q<br>Q<br>Q<br>Q<br>Q |              | Diagno           | S Charge<br>Charge<br>S<br>S<br>S<br>S<br>S<br>S<br>S<br>S<br>S<br>S<br>S<br>S<br>S     | Days<br>or<br>Units    | COB<br>COB<br>COB<br>COB<br>COB<br>COB<br>COB<br>COB<br>COB<br>COB                                                                                                    |            |                       | y Famili<br>Plannid                                                             |                                 |

Answer all the questions at the bottom of the screen.

If your claim requires a Prior Authorization, make sure you add that number to your template.

Click Save and Continue.

| s this a void or replacement of a previously submitted claim.*            | O Yes O No |                               |
|---------------------------------------------------------------------------|------------|-------------------------------|
| We you submitting COB at the plaim level?                                 | O Yes O No |                               |
| a the member's condition related to:                                      | Seject     | *                             |
| inst date related to Member's condition.                                  | Select     | ¥                             |
| this Member deceased?*                                                    | O Yes O No |                               |
| member unable to work in current occupation?*                             | O Ves O Rd |                               |
| hospitalization related to current services?*                             | O Yes O No |                               |
| Clinical Laboratory improvement Amendment Number needed for this claim? * | O Yes O No |                               |
| there a prior authorization for this dam?+                                | O Vet O No |                               |
| s there a Refemal for this claim?*                                        | O Yes O No |                               |
| Do you have attachments for this claim? *                                 | O'THE O NO |                               |
|                                                                           |            |                               |
|                                                                           |            |                               |
|                                                                           |            |                               |
|                                                                           | Can        | ed Cotton Device General Stat |

- Facility Claim Template

# **Creating a Template**

The last step is to name the template. Then click **Save**.

Your template is now visible.

To submit a claim, click on the **Name**.

To edit a template, click on the **Pencil** icon.

To delete a template, click on the **Garbage can** icon.

#### Save Template

Please enter a claim submission template name.

| Template Name: * |      |
|------------------|------|
|                  | 28 C |

Note(s):

Template Name must satisfy the following conditions:

- a. Minimum length: 3 characters.
- b. Maximum length: 35 characters.
- c. Cannot contain special characters other than: Space \* \* or Underscore \*\_\* or Dash \*-\*.

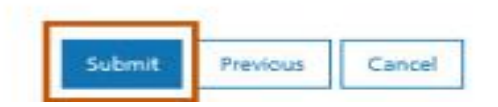

| Actions | Name            | ▲ Date Last Modified 🔶 |
|---------|-----------------|------------------------|
| / 🛍     | <u>Member B</u> | 12/08/2021             |
| / 🛍     | <u>Ortho</u>    | 12/09/2021             |
| / 🗊     | <u>Test 121</u> | 12/01/2021             |
| / 🛍     | Tester22        | 12/15/2021             |

To submit a claim using a template, place your curser on the **Claims** tab.

Select **Claim Submission** type for one-time claims or **Claim Submission Templates** to submit a claim from a template.

| • myMenu            | Claim Submiss                |
|---------------------|------------------------------|
| Remittance Advice   | Claim Submiss                |
| Claims              |                              |
| Provider Enrollment | Claim Submission in Progress |
|                     | Claim Submission Templates   |
|                     | Professional Submission      |
|                     | Facility Submission          |
|                     | Dental Submission            |

### Submitting a Claim – Billing Provider Screen

Select the Billing Provider file.

If you have multiple NPIs listed under Manage Billing Providers, the NPI/API field will have a drop down.

Select NPI. Select Program/Waiver. Select Specialty.

Click Save and Continue.

| NPI/API:*                    | 1245490713   |                  |               |                                      |                            |
|------------------------------|--------------|------------------|---------------|--------------------------------------|----------------------------|
| Provider Name:*              | NORTH WEST H | HOME CAF         |               |                                      |                            |
| Program/Waiver:*             | Montana Med  | icaid (HMK Plus) | ~             |                                      |                            |
| Specialty:*                  | In Home Supp | ortive Care      | ~             |                                      |                            |
| Service Location Address 1:* | 818 W CENTRA | u W              |               |                                      |                            |
| Service Location Address 2:  |              |                  |               |                                      |                            |
| City:*                       | MISSOULA     |                  |               |                                      |                            |
| State:*                      | MT           | NPI/API:*        |               | 1033508080                           | ~                          |
| ZIP:*                        | 59801-0000   | Provider Name:   |               | LIBERTY PLACE, IN                    | NC                         |
| Taxonomy Code: *             | 253Z00000X   | Program/Waive    | r.*           | Severe Disabling                     | Mental Illness, Waiver ( 🗸 |
| Enrollment Unit.*            | 0000262208   | Specialty: *     |               | Select Program/W<br>Severe Disabling | /aiver Waiver (SDMI        |
|                              |              | Service Location | n Address 1:* | Big Sky Waiver                       |                            |
|                              |              | Service Location | n Address 2:  | BOOTSTRAP RAN                        | CHE                        |
|                              |              | City: *          |               | BELGRADE                             |                            |
|                              |              | State:*          |               | MT                                   |                            |
|                              |              | ZIP:*            |               | 59714-8121                           |                            |
|                              |              | Taxonomy Code    | *             | 251S00000X                           |                            |

0000801034

Enrollment Unit \*

### Submitting a Claim – Billing Provider Screen

If the Billing file you chose requires a Rendering Provider, the Rendering Provider drop down will appear.

Select your rendering NPI from the dropdown.

\*Rendering providers must be affiliated to the billing NPI, to appear in the dropdown

Click Save and Continue.

#### - Billing Provider

Note : Fields marked with an asterisk \* are required.

NPI/API:\*

Provider Name:\*

Program/Waiver:\*

Specialty:\*

Service Location Address 1:\*

Service Location Address 2:

City:\*

State:\*

ZIP:\*

Taxonomy Code: \*

Enrollment Unit:\*

1316521222

WHICKER GROUP

Montana Medicaid (HMK Plus)

Single Specialty

2600 WILSON ST STE 4

MILES CITY

MT

59301-5094

193400000X

0000734214

#### Rendering Provider

NPI:\*

Select NPI 1609484575 1538253760 1164561635

**Referring Provider** 

There is a referring provider for this claim.

Ordering Provider

There is a ordering provider for this claim.

If the Billing file you chose, requires a Team number.

(CSCTs & some waiver programs)

Select Team number.

Click Save and Continue.

| NPVAPI:*                     | 1497871255                              |
|------------------------------|-----------------------------------------|
| Provider Name:*              | EXPRESS PERSONNEL S                     |
| Program/Waiver:*             | Developmentally Disabled Waiver (DDP) 🗸 |
| Specialty:*                  | Nursing Care                            |
| Service Location Address 1:* | 3709 BROOKS ST                          |
| Service Location Address 2:  |                                         |
| City:*                       | MISSOULA                                |
| State:*                      | MT                                      |
| ZIP:*                        | 59801-7334                              |
| Taxonomy Code: *             | 251J00000X                              |
| Team Number:*                | TEAM 01                                 |
| Enrollment Unit:*            | 0000623934                              |

Note : Fields marked with an asterisk \* are required.

Enter the member's MT Medicaid ID number.

Click Search.

When the member information populates, verify you have the correct member.

Click Save and Continue.

Enter Member Card ID:

Professional Claim Template

Member Details

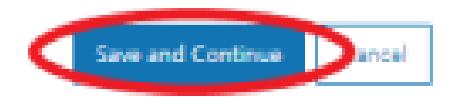

Complete all required fields and questions.

Required information is denoted with a red asterisk \*

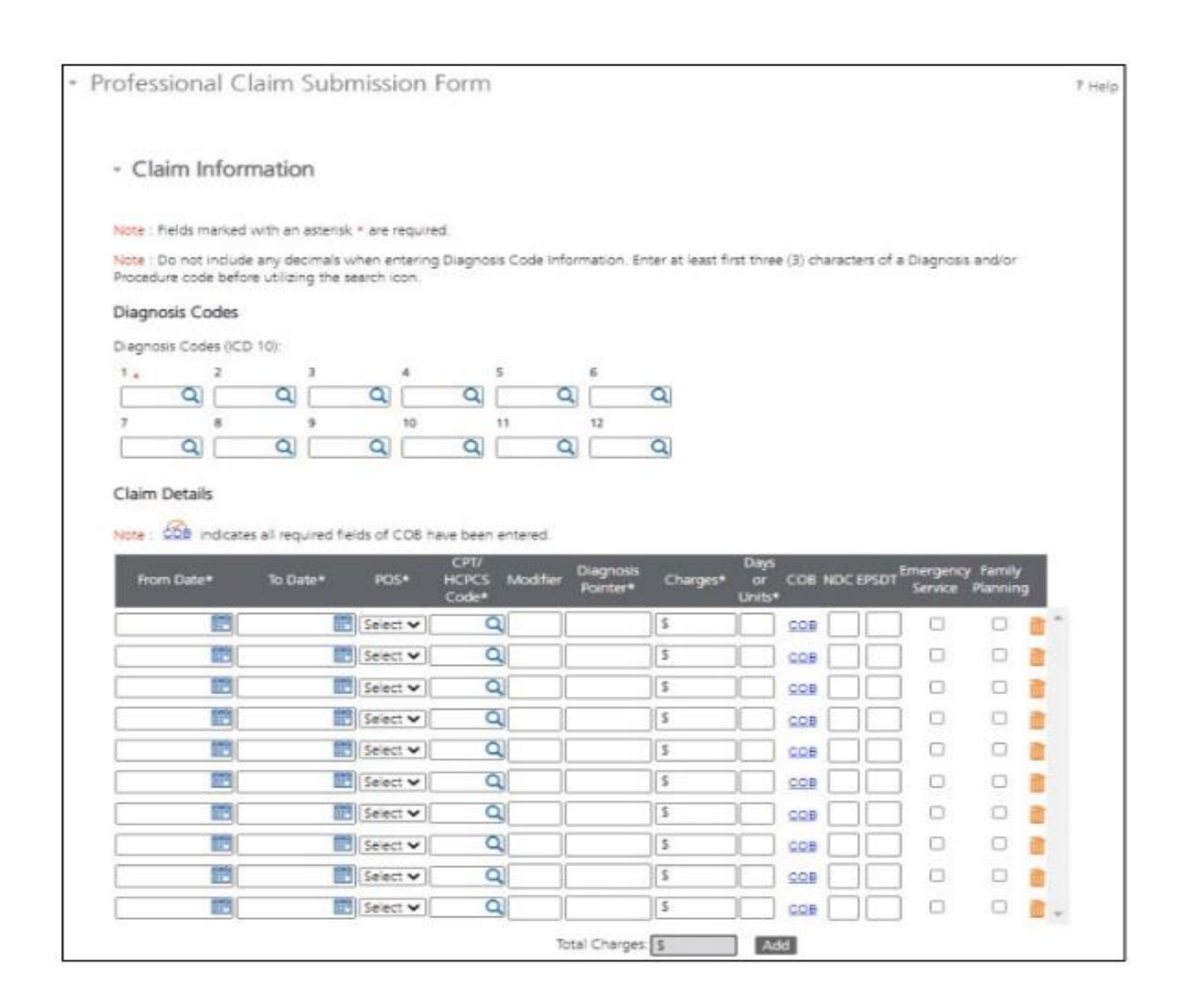

Complete all required fields and questions.

Required information is denoted with a red asterisk \*

Click Save and Continue.

| is this a void or replacement of a previously submitted claim.*           | O Yes O No  |          |        |
|---------------------------------------------------------------------------|-------------|----------|--------|
| Are you submitting COB at the daim level?                                 | O Yes O tip |          |        |
| is the member's condition related to:                                     | Select      | ¥        |        |
| First date related to Member's condition                                  | Select      | ۷        |        |
| is this Member decessed?*                                                 | O Yes O No  |          |        |
| is member unable to work in current occupation?*                          | O Yes O Ro  |          |        |
| is hospitalization related to current services?*                          | O Yes O No  |          |        |
| Clinical Laboratory improvement Amendment Number needed for this claim? * | O Ves O No  |          |        |
| is there a prior authorization for this daim?+                            | O Yet O No  |          |        |
| is there a Referral for the claim?*                                       | O Yes O No  |          |        |
| Do you have attachments for this claim? +                                 | One Ono     |          |        |
|                                                                           |             |          |        |
|                                                                           |             |          |        |
|                                                                           |             |          |        |
|                                                                           | -           | -        |        |
|                                                                           | Can         | and Cort | a) has |
|                                                                           |             | -        |        |

#### **Common Errors** Common Billing Errors Common Documentation Errors

# **Common Billing Errors**

- Intent to Initiate Treatment form not completed
- > Billing past 180 days or 1260 units (whichever comes first) without a PA
- Billing more units per date of service than allowed
- Missing/Invalid information
- Prior Authorization number missing or invalid
- Exact duplicate
- Proc. Code not covered/not allowed for Provider Type
- Recipient not eligible DOS
- > Using the incorrect modifier for a provider type

## **Common Documentation Issues**

#### **Non-Clinical Errors**

- Personal Representative Panel not Completed
- Request for Additional Units of Service incomplete or not submitted
- Incorrect start date on Request for Additional Units of Service form (must be start date of requested span)
- > Missing diagnostic evaluation for the initial Additional Units of Service request
- Requests that should be continued stay reviews (CSRs) are opened as new cases, rather than a CSR from a previously approved case.

### **Clinical Errors**

- Lack of parent goals or parent goals written incorrectly
- Coordination of care is missing
- Missing baseline data
- Missing data/graphs/tables from assessments

### Resources

For more training on billing, you may visit <u>https://medicaidprovider.mt.gov/docs/training/2022Training/Billing101Training07212</u>022.pdf.

For generic questions about billing, you may email MTPRhelpdesk@Conduent.com.

For specific questions about billing, you may email MTEnrollment@conduent.com.

You may also call Provider Relations at 1 (800) 624-3958 Opt. 7, Opt. 2

Note. Provider Relations cannot tell you what/how to bill. They can only explain required information and denial reasons.

You may also visit <u>https://medicaidprovider.mt.gov/76</u> for additional ABA trainings.

## Questions?